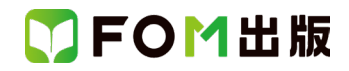

## よくわかる Access 2021 基礎

## Office 2024 を利用しているユーザー用補足資料

「よくわかる Access 2021 基礎」(型番:FPT2217)は、2022 年 12 月時点の Windows 11(バージョン 22H2 ビルド 22621.900) および Office 2021(バージョン 2210 ビルド 16.0.15726.20068)に基づいて、操作手順を掲載しています。

この資料は、2025 年 4 月時点の Windows 11(バージョン 24H2 ビルド 26100.3775)および Office 2024(バージョン 2408 ビルド 16.0.17932.20328)で学習する場合の操作手順の違いを一覧にしたものです。

## 【操作手順について】

Office 2024 をお使いの方は、以下のように読み替えてください。

| 頁    | 対象箇所            | Office 2021 (テキスト記載)       | Office 2024                           |
|------|-----------------|----------------------------|---------------------------------------|
| P.14 | 1 Accessの起動     | 《すべてのアプリ》をクリックします。         | 《すべて》をクリックします。                        |
|      | 操作②             |                            |                                       |
| P.15 | 2 Accessのスタート画面 | Microsoft アカウントのユーザー名      | Microsoft アカウントのユーザー情報                |
|      |                 | Microsoft アカウントでサインインしている場 | Microsoft アカウントでサインインしている場合、          |
|      |                 | 合、ユーザー名が表示されます。            | ポイントすると、アカウント名やメールアドレス                |
|      |                 |                            | などが表示されます。                            |
|      |                 |                            | ※配置は、「●Access 2024 のスタート画面」を参照してください。 |
| P.20 | 1 Accessの画面構成   | ❷ 上書き保存                    | ❷ クイックアクセスツールバー                       |
|      |                 | データベースやオブジェクトを上書き保存しま      | よく使うコマンド(作業を進めるための指示)を登               |
|      |                 | す。                         | 録できます。初期の設定では、《上書き保存》、                |
|      |                 |                            | 《元に戻す》、《やり直し》の3つのコマンドが登               |
|      |                 |                            | 録されています。                              |
|      |                 |                            | ※配置は、「●Access 2024の画面構成」を参照してください。    |
| P.20 | 1 Accessの画面構成   | ④ Microsoft アカウントのユーザー名    | ❹ Microsoft アカウントのユーザー情報              |
|      |                 | Microsoft アカウントでサインインしている場 | Microsoft アカウントでサインインしている場合、          |
|      |                 | 合、ユーザー名が表示されます。            | ポイントすると、アカウント名やメールアドレス                |
|      |                 |                            | などが表示されます。                            |
|      |                 |                            | ※配置は、「●Access 2024の画面構成」を参照してください。    |

以上

●Access 2024 のスタート画面

|                         |                      |          |                        |  |             | 6 |   |           |       |   |   |  |
|-------------------------|----------------------|----------|------------------------|--|-------------|---|---|-----------|-------|---|---|--|
| Access                  |                      |          |                        |  |             | 8 | 8 | ?         | -     | 0 | × |  |
|                         | おはようございます            |          |                        |  |             |   |   |           |       |   |   |  |
| 〔1〕<br>ホーム              | ~ 新規                 |          |                        |  |             |   |   |           |       |   |   |  |
| I                       |                      | Tanana T | <b>建用来</b> 13.64       |  | 1           |   |   | 1 million | ana 1 |   |   |  |
|                         | Office 2021 (テキスト記載) |          |                        |  | Office 2024 |   |   |           |       |   |   |  |
| ④ Microsoft アカウントのユーザー名 |                      |          | Microsoft アカウントのユーザー情報 |  |             |   |   |           |       |   |   |  |

●Access 2024 の画面構成

|                      | <b>Q</b>                                     |                                               |                                                                                   |                               |                                       |                        |                                                                                                    | 4   |     |  |  |
|----------------------|----------------------------------------------|-----------------------------------------------|-----------------------------------------------------------------------------------|-------------------------------|---------------------------------------|------------------------|----------------------------------------------------------------------------------------------------|-----|-----|--|--|
| <b>ス</b> 日<br>ファイル オ | り ⊂ マ マ 売上管理(完)<br><b>ホーム</b> 作成 外部データ デー    | 成):データベース- C:¥Users¥Fi<br>-タベース ツール ヘルプ テ     | OM出版¥Documents¥Ac                                                                 | cess2021基礎¥売上管理<br>ブル の 何をしま  | !(完成).accdb (A<br>すか                  | ccess 2007 - 2016 ファイ) | ル形式) - Access                                                                                                    | 8 - | ð × |  |  |
| 表示                   | Line (1) (1) (1) (1) (1) (1) (1) (1) (1) (1) | 2↓ 昇順<br>フィルター え↓ 席順<br>2ペ 並べ替えの解剖<br>転 歴本替えと | <ul> <li>√ 違択 ×</li> <li>□ 詳細設定 ×</li> <li>○ フィノレターの実行</li> <li>フィノレター</li> </ul> | すべて 同保存<br>更新 × X 削除 ・<br>レコー | ∑ 集計<br>☆ スペル チェック<br>IIII その他 〜<br>ド | <ul> <li></li></ul>    | MS Pゴシック(詳細) マ         B       I       U       空       空         A       マ       2       公       三         デキストの書式 | 11  | ^   |  |  |
|                      | Office 2021 (テキスト記載)                         |                                               |                                                                                   |                               |                                       | Office 2024            |                                                                                                    |     |     |  |  |
| ❷ 上書                 | ❷ 上書き保存                                      |                                               |                                                                                   |                               | クイックアクセスツールバー                         |                        |                                                                                                    |     |     |  |  |
| A Micro              | ④ Microsoft アカウントのユーザー名                      |                                               |                                                                                   |                               | Microsoft アカウントのユーザー情報                |                        |                                                                                                    |     |     |  |  |